## タブレットを家庭のインターネットに接続する方法

| 1 | はじめに自宅でインターネットに接続するた<br>めにはインターネット回線に接続されている無<br>線 LAN ルーターに接続したり、スマートホン<br>のテザリング機能を使ってタブレットを無線<br>(Wi-Fi 等)に接続してインターネットに接続<br>する必要があります。(通信料は各家庭のご負<br>担となります。)                                                             |                                                                                                    |
|---|----------------------------------------------------------------------------------------------------|----------------------------------------------------------------------------------------------------|
| 2 | タブレットの電源を入れ画面右下に時刻が表<br>示されるので、そこをクリックしてください。                                                                                                    | あ <b>マ 🗎</b> 11:34                                                                                                    |
| 3 | 時刻が表示されているところをクリックする<br>と右の写真のような画面が表示されます。無線<br>に接続されていない状態では写真のように未接<br>続と表示されるので、そこをクリックしてくだ<br>さい。<br>未接続をクリックすると右の写真のような画<br>面が表示されます。これは、とんでいる無線の<br>一覧(SSID)なので、この中からご自分の無線の<br>電波をお選びください。(この無線の一覧は家<br>庭ごとに名前が違います ) | マ ・ ・ 通知・   オン オン・会マブリ   ネットワークリストを表示します。切断済み   ロ ・   スクリーン… 夜間モード キーボード・   オフ あ   第月23日(月) 84% - 残り 9:58 管理対象 日   ・ ・ ・   ・ ・ ・   ・ ・ ・   ・ ・ ・   ・ ・ ・   ・ ・ ・   ・ ・ ・   ・ ・ ・   ・ ・ ・   ・ ・ ・   ・ ・ ・   ・ ・ ・   ・ ・ ・   ・ ・ ・   ・ ・ ・   ・ ・ ・   ・ ・ ・   ・ ・ ・   ・ ・ ・   ・ ・ ・   ・ ・ ・   ・ ・ ・ |
| 5 | 展ごとに名前が違います。)<br>ご自分の無線を選択するとパスワードが求め<br>られます。設定されているパスワードを入力し<br>てください。パスワードを入力し接続をクリッ<br>クすると無線の設定は完了となります。                                                                                                    | ■ DIRECT-CY-EPSON-PX-S7110<br>ま ● 13:02<br>W-FI ネットワークへの接続<br>SBU<br>Buffalo-A9900<br>セキュリティ<br>PSK (WPA または RSN)<br>「スフード<br>このデバイスの他のユーザーにこのネットワークの使用を許可する<br>・<br>集続                                                                                                    |

タブレットを家庭でインターネットに接続する方法は動画でも紹介しております。 右の QR コードをご参照してください。

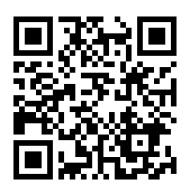